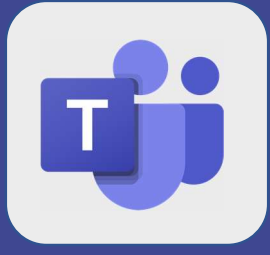

1

Teams comment rechercher un collaborateur et débuter la conversation

Cliquez dans l'onglet **conversation** de Microsoft Teams Cliquez ensuite dans la barre de recherche Saisissez les premières lettres du **nom ou prénom** de la personne recherchée

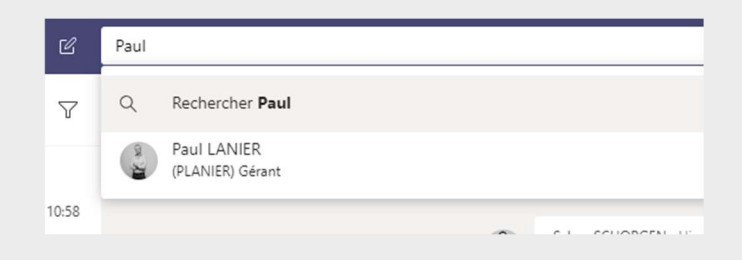

Si la personne recherchée ne s'affiche pas directement cliquez sur **rechercher** Dans la **zone de gauche** cliquez sur **personnes** 

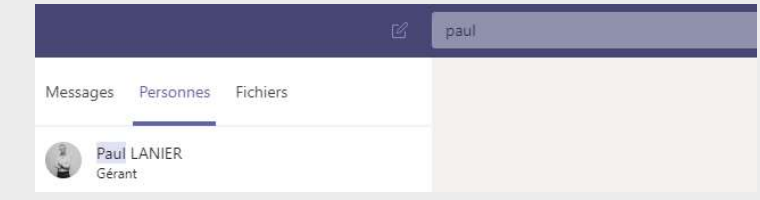

Cliquez ensuite sur la personne recherchée afin de débuter le chat

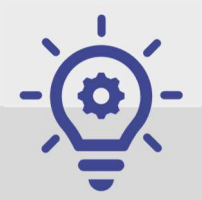

Cette astuce permet également de rechercher des fichiers ou des conversations qui ont été émises